# Verizon MiFi & Bluetooth R8 User Guide

| 🏄 Wireless Manager | 🛞 <u>i</u> | <b>↓</b> € 12:40 X |
|--------------------|------------|--------------------|
| All                |            | Q                  |
| Wi-Fi              |            | ?                  |
|                    | Availa     | ble                |
| Bluetooth          |            | 8                  |
|                    | On         |                    |
|                    |            |                    |
|                    |            |                    |
| Done               |            | Menu               |

#### Step 1: Open Wireless manager

\*NOTE\* The first time you connect to the Verizon MiFi 2200 you will have to complete steps 2 – 4, After you have completed these steps it will connect automatically when you turn on the Wi-Fi.

#### Step 2: Menu \ Wi-Fi Settings

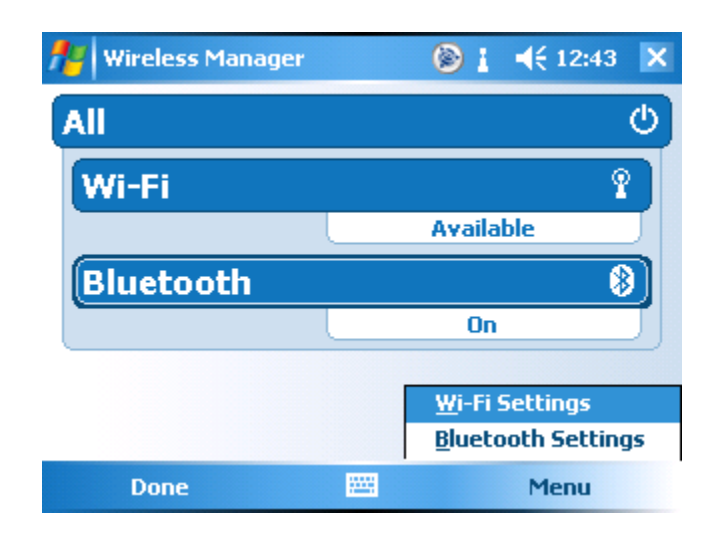

Step 3: Tap & Hold on Verizon MiFi2200 \ Select Connect

| 🏄 Settings                  | 🛞 🛔 📢 12:51     | ok |
|-----------------------------|-----------------|----|
| Configure Wireless Networks |                 | 3  |
| Add New                     |                 |    |
| 🚺 Verizon MiFi2200 🛛 Availa | <u>Connect</u>  |    |
|                             | Remove Settings |    |
|                             |                 |    |
| Networks to access:         |                 |    |
| All Available               | <b>~</b>        |    |
| Wireless Network Adapters   |                 |    |
|                             |                 |    |

Step 4: Paginate to the Network Key tab \ Enter 11 number password found on the back of your MiFi2200, then select ok

| 👭 Settings                       | 🛞 🛔 📢 12:54         | ok |  |  |
|----------------------------------|---------------------|----|--|--|
| Configure Network Authentication |                     |    |  |  |
| Authentication:                  | WPA-PSK 🗸           |    |  |  |
| Data Encryption:                 | TKIP 🔻              |    |  |  |
| The key is aut                   | omatically provided |    |  |  |
| Network key:                     |                     |    |  |  |
| Key index:                       | 1 -                 |    |  |  |
| General Network                  | Key 802.1x          |    |  |  |
|                                  |                     |    |  |  |

Step 5: Verify connection & turn Bluetooth on if not already selected

| 🏄 Wireless Manage | er 🛛 🛞 🎥 📢 12:55 🗙           |
|-------------------|------------------------------|
| All               | ڻ<br>ا                       |
| Wi-Fi             | Ŷ                            |
|                   | Verizon MiFi2200 71A8 Secure |
| Bluetooth         | 8                            |
|                   | On                           |
|                   |                              |
|                   |                              |
| Done              | 🕮 Menu                       |

### **Step 6: Bluetooth Configuration**

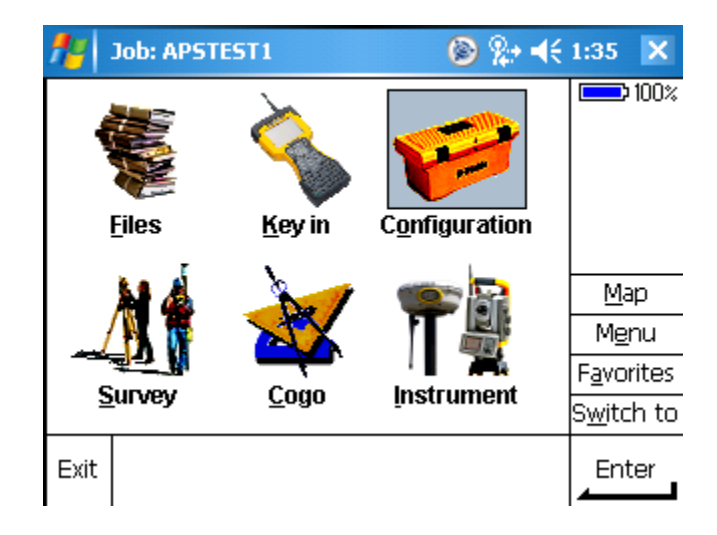

#### From the main screen select: Configuration \ Controller \ Bluetooth

Step 6 Continued: Select the desired R8 by checking the serial number on the bottom of the R8. Hit Accept when done

| 🏄 Bluetooth                            | 🛞 <u>i</u> |   | 0:14           | ok    |
|----------------------------------------|------------|---|----------------|-------|
| Connect to GPS receiver / VX/S Series: |            |   |                | 100%  |
| R8-2, 46 : Trimble                     | -          |   |                |       |
| Connect to laser:                      |            |   |                |       |
| None                                   | -          |   |                |       |
| Send ASCII data to:                    |            |   |                |       |
| None                                   | -          |   | <u>M</u> a     | ар    |
|                                        |            |   | Me             | nu    |
|                                        |            |   | Favo           | rites |
|                                        |            |   | S <u>w</u> ito | :h to |
| Esc                                    | Confi      | g | Acce           | ept   |

Step 7: Survey \ R8-WSRN \ Start Survey

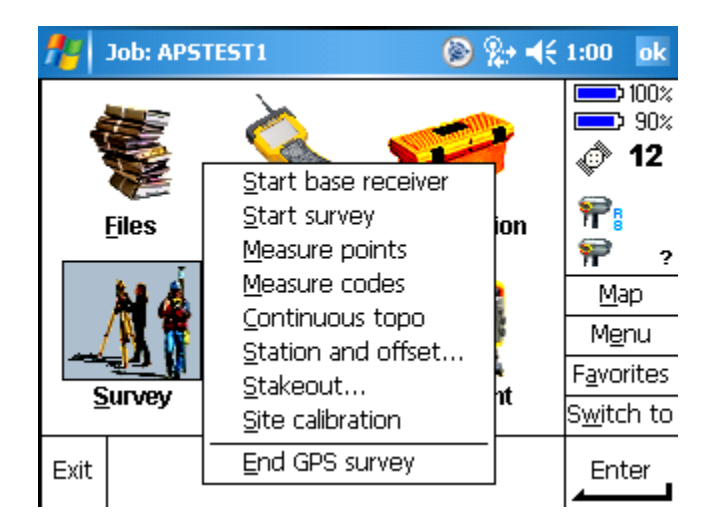

## Step 8: Connect to WSRN

| 🏄 User identification required 🛞 🐅 📢 1 | 0:18 ok            |
|----------------------------------------|--------------------|
| User Code 1:                           | 100%               |
|                                        | 70%                |
| User Code 2:                           | I 🗇 🖉              |
| ?                                      | <b>?</b>           |
|                                        | ?                  |
|                                        | <u>М</u> ар        |
|                                        | M <u>e</u> nu      |
|                                        | F <u>a</u> vorites |
|                                        | S <u>w</u> itch to |
| No survey PDOP:?                       | Enter              |

## **Step 9: Use Existing Connection**

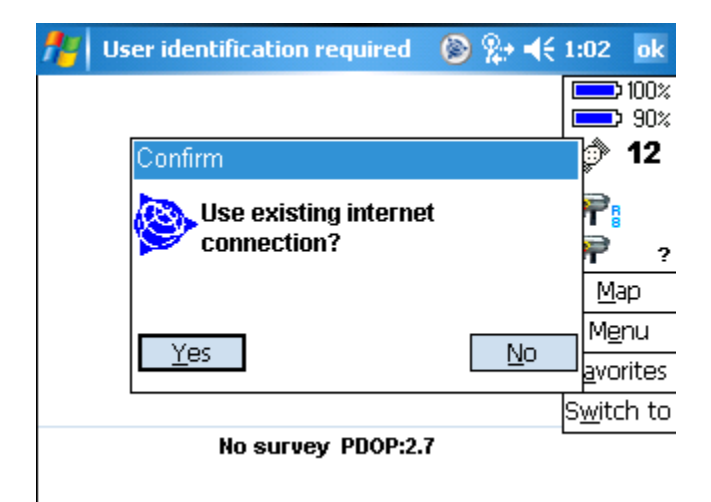

## Step 10: Select Base or Network

| <b>f</b> #                | Sele                                | t dat                       | a source                       |                                         | 6       | ₹  | 1:06           | ok             |
|---------------------------|-------------------------------------|-----------------------------|--------------------------------|-----------------------------------------|---------|----|----------------|----------------|
| Mou                       | nt po                               | int                         | Identi                         | fier                                    |         |    |                | 100%           |
| EWA<br>SWM<br>NWM<br>SEW/ | VRS(<br>/AVR<br>/AVR<br>AVR<br>AVRS | CMR<br>SCMI<br>SCMI<br>SCMR | EWAN<br>R SWW<br>R NWW<br>SEWA | /RSCMR<br>AVRSCMR<br>AVRSCMR<br>AVRSCMR | - VRS ( | MR | •<br>*<br>*    | 90%<br>14<br>? |
| rnar                      |                                     |                             | FIGH                           | VICOUNT(                                | 113 01  |    | Ma             | ıр             |
| •                         | III                                 |                             |                                |                                         |         |    | Me             | nu             |
|                           |                                     |                             |                                |                                         |         |    | Favo           | rites          |
|                           |                                     |                             |                                |                                         |         |    | S <u>w</u> itc | h to           |
| Esc                       | A                                   | J                           | No surve<br>Refresh            | ey PDOP:1.3                             | 3       |    | Ent            | er             |

Step 11: Ready to Survey

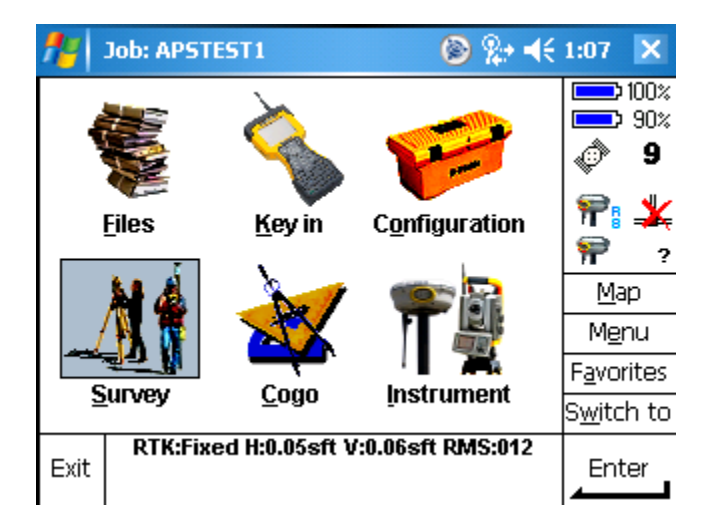